## คู่มือการใช้งานระบบบทเรียนออนไลน์ E-learningCM2 สำนักงานเขตพื้นที่การศึกษาประถมศึกษาเชียงใหม่ เขต 2

## การสมัครใช้งาน

1. ทำการเข้าสู่ระบบเว็บไซต์ บทเรียนออนไลน์ E-learningCM2 ตามลิงก์ <u>https://www.cme2learn.com</u>

เข้าสู่ระบบ

2. ทำการสมัครสมาชิกที่เมนู เข้าสู่ระบบ 🛛 🖲 Thai (th) 🗸

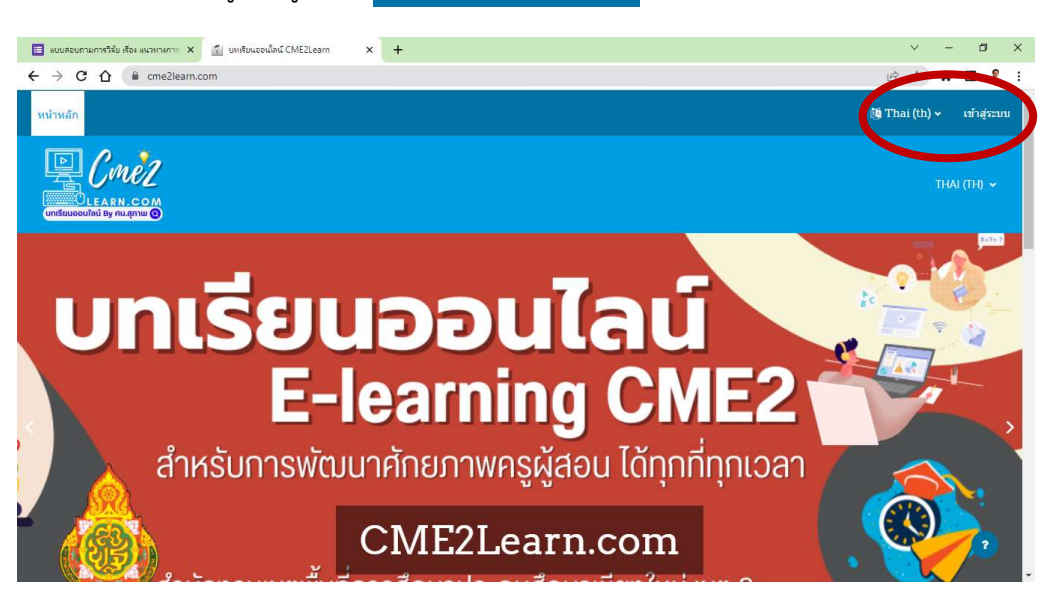

ทำการกรอกข้อมูลทุกช่อง โดยการคลิกที่ ปุ่ม สมัครสมาชิก สมัครเป็นสมาชิก

| → C û e cmežleam.com/login/index.php                                                                                                    | บัญชีผู้ใช้ใหม่<br><sup>อื่อมู</sup> เช่ 9                                        | . เป็นภาษาอังกฤษ                                     |
|----------------------------------------------------------------------------------------------------|-----------------------------------------------------------------------------------|------------------------------------------------------|
| หานเข้ามาที่นี่เป็นครั้งแรกหรือไม่<br>สัต<br>ชายางน้องหนึ่งข้างคระงานกละเข้าไม่สามาชิงแห่งๆได้ในแล่ย<br>ชายางน้องหนึ่งข้างและในปี<br>การกละเข้าการสังสิมาชิงในส่งๆไป<br>ข้างเป็นสามาชิงแต่งรายได้แห่งๆ<br>การกละเข้าการสังสิมาชิงในที่<br>เข้าเป็นสามาชิงแต่งรายได้แห่งๆ<br>การกละเข้าที่มีไปไปครั้งแรกหรือไม่<br>เข้าเป็นสามาชิงแต่งรายได้แห่งๆ<br>การกละเข้าที่มีไปไปครั้งแห่งๆ<br>การกละเข้าที่มีการการกละเข้าไปการกละเข้าการกลับส่างๆกรุ่มองคุณไปได้<br>เข้าเป็นสามาชิงแต่งรายกลางกลางการกลางกลางกลางกลางกลางกลางกลางกลางกลางกลาง | รทัสสานต้องประกอบด้วย มี 4 ตัวอักษร<br>รทัสสาน 0<br>อิเมล 0<br>ใส่อิเมลอิกครึ่ง 0 | รหัส อาจใช้เบอร์โทร<br>E-mail<br>E-mail ให้เหมือนกัน |
|                                                                                                    | นวมสกุล <b>0</b><br>จังหวัด                                                       | นามสกุล<br>จังหวัด                                   |
| ในการออกเกียรติบัตร                                                                                                    | ประเทศ<br>เลือกประเทศ<br>สร้างมัญชใหม่ 1 แล้ก                                     | ประเทศ                                               |

3. การยืนยันการสมัคร มี 2 วิธี

3.1 ให้ทำการเซ็ค E-mail ที่ได้สมัครไว้ ให้ยืนยันใน E-mail แล้วใช้เข้าระบบใช้งานได้เลย หรือไม่มี จดหมายเข้า ไม่ต้องกังวล ระบบ Admin จะทำการยืนยันให้

3.2 แจ้ง Admin ในการยืนยัน ทางเบอร์โทร หรือ ID Line 0817969889 (ศน.สุภาพ บริบูรณ์)

4. เข้าสู่ระบบใช้งานได้โดยการเข้าสู่ระบบตาม ชื่อผู้ใช้ และรหัส จากนั้นให้คลิก เข้าสู่ระบบ

| ← → C ☆ @ cme2learn.com/login/inc | dex.php                                                  | ie 🖈 🖬 🐇 : |
|-----------------------------------|----------------------------------------------------------|------------|
| ບກາຣຍບອອນໃສນ By ກະນຸຮຸກາພ 🕑       |                                                          |            |
|                                   |                                                          |            |
| <u>.</u>                          |                                                          |            |
| 1                                 | 🖳 🦳 Cmez                                                 |            |
| 6                                 |                                                          | . Annu     |
|                                   | ชื่อผู้ใช้                                               |            |
|                                   | รหัสผ่าน                                                 |            |
| กุ่มเวลา                          | เข้าสู่ระบบ                                              |            |
|                                   | ลีมรหัสผ่าน ?                                            |            |
|                                   | ท่านเข้ามาที่นี่เป็นครั้งแรกหรือไม่<br><sub>สวัสต์</sub> | ° • • •    |

5. เข้าสู่ระบบแล้วให้ไปที่ **หน้าหลัก** เพื่อเลือกหลักสูตรที่จะทำการอบรม

| G Google       | 🗙 📔 🖸 YouTube            | × 🔝 แลยาลม | × +                             | v – Ø               |
|----------------|--------------------------|------------|---------------------------------|---------------------|
| < → C ∆        | Cme2learn.com/my/        |            |                                 | ~ ⓒ ☆ ≱ □ ,         |
| หน้าหลัก แผงเ  | บดุม วิชาเรียนของฉัน     |            |                                 | A 🔉 💷 🗸 Edit mode 🔾 |
|                |                          |            |                                 | THAI (TH)           |
| Welcome        | e back, นายสุภาพ! 🔇      | 1          |                                 |                     |
| ลำดับเหตุการถ  | ú                        |            |                                 |                     |
| อีก 7 วันข้างห | น้า 🗸 🗌 เรียงดามวันที่ 🖌 |            | Search by activity type or name |                     |
|                |                          | No ac      | thitles exquire action          |                     |
|                |                          | NU de      | unites require action           |                     |
| ปอิวจิน        |                          |            |                                 |                     |
|                |                          |            |                                 | U                   |
| Dane           |                          |            |                                 |                     |

6. เลือกหลักสูตรที่จะทำการอบรม เลือกที่ ReadMore » และคลิกปุ่ม ENROLME เพื่อเริ่มอบรม

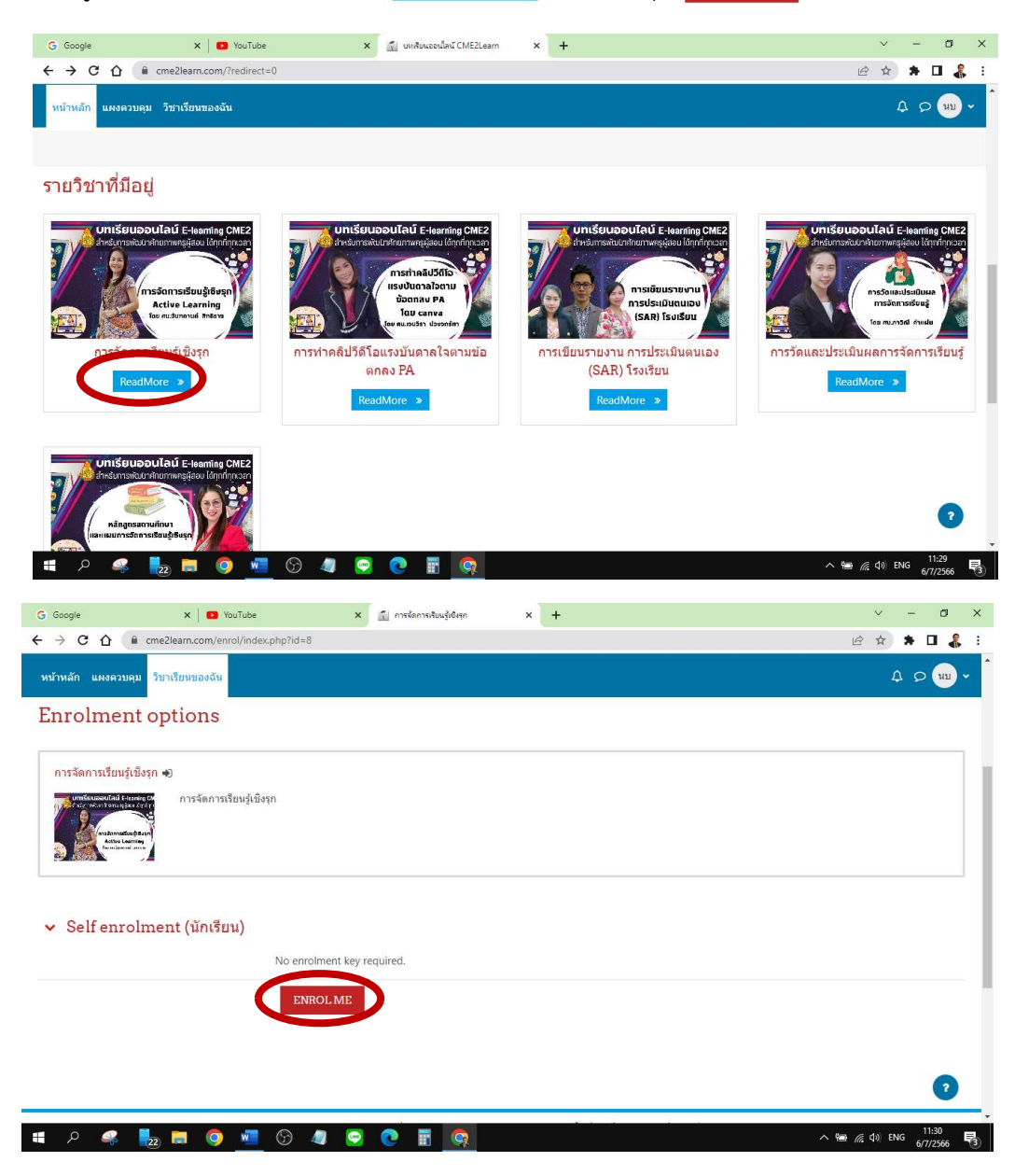

7. เริ่มอบรม ตามลำดับเมนูด้านข้าง แต่ละขั้นตอนเมื่อดำเนินการเรียนรู้แต่ละขั้นตอนให้ กดปุ่ม (Mark as done) ทุกขั้นตอนที่ดำเนินการแล้วเสร็จ

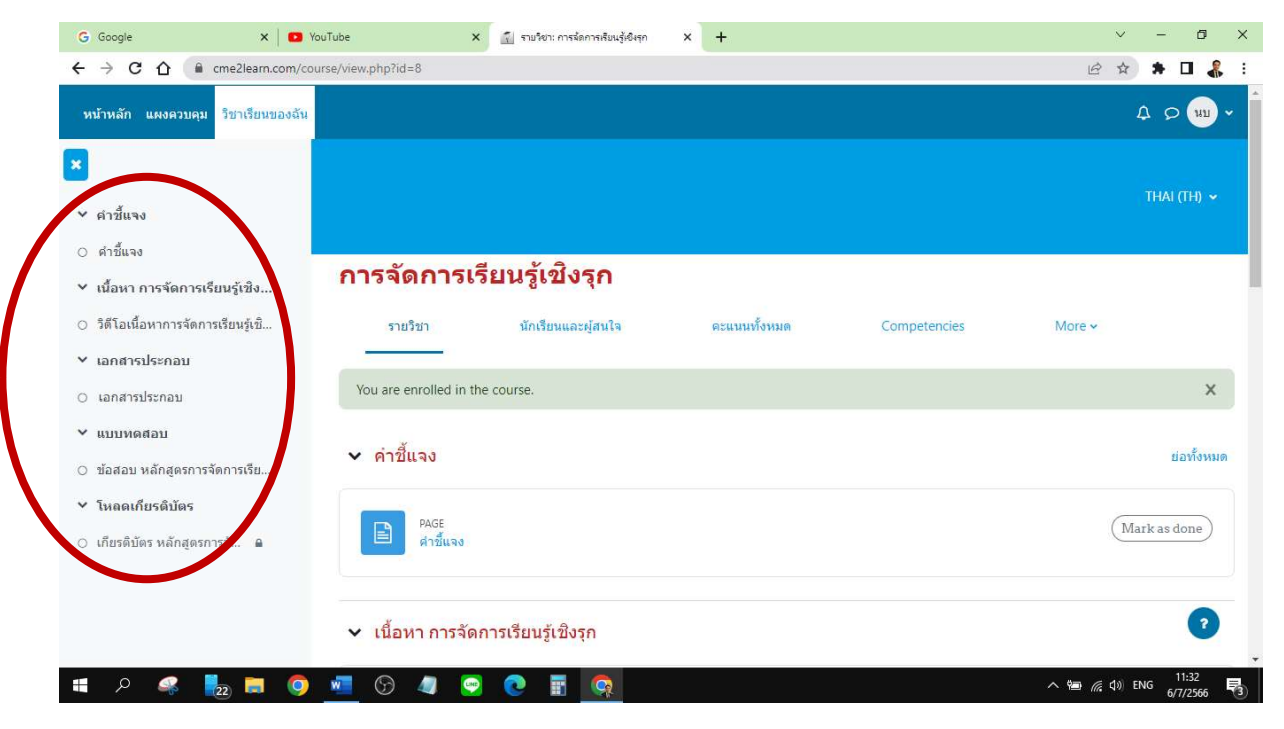

8. อบรมเสร็จให้ทำการทำแบบทดสอบ ซึ่งจะต้องผ่าน 60% ถ้าไม่ผ่าน สามารถสอบได้หลายรอบ

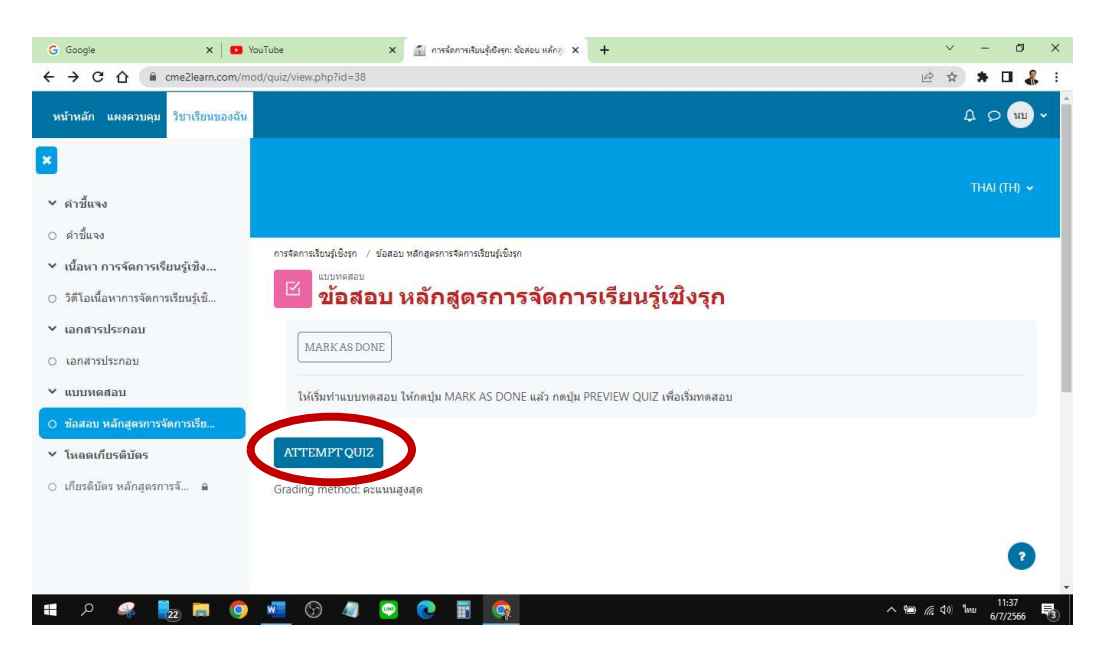

7. เมื่อผ่านสามารถโหลดเกียรติบัตรได้

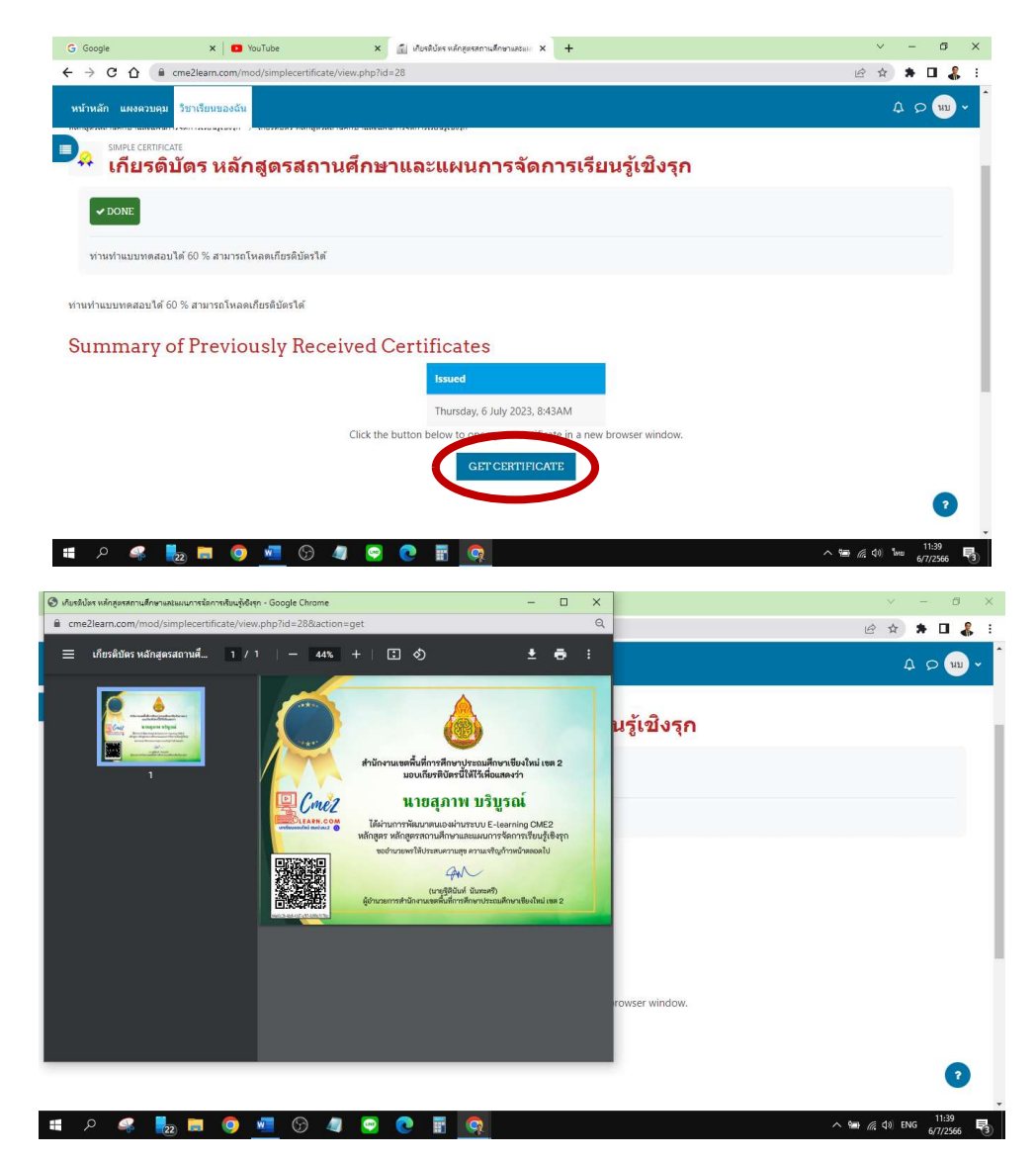

สามารถเรียนทุกหลักสูตรและหลักสูตรต่างๆ โดยใช้วิธีที่กล่าวมา

## หรือสามารถชมคลิปการสมัครการใช้งานตามลิงก์นี้ หรือ QrCode

https://citly.me/MzByT

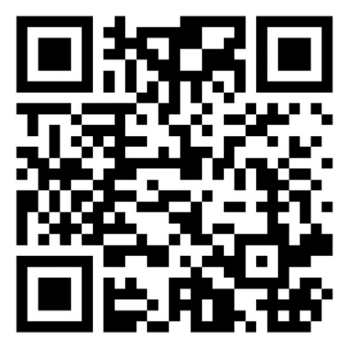